# How to update PowerDB or RTMS for PC

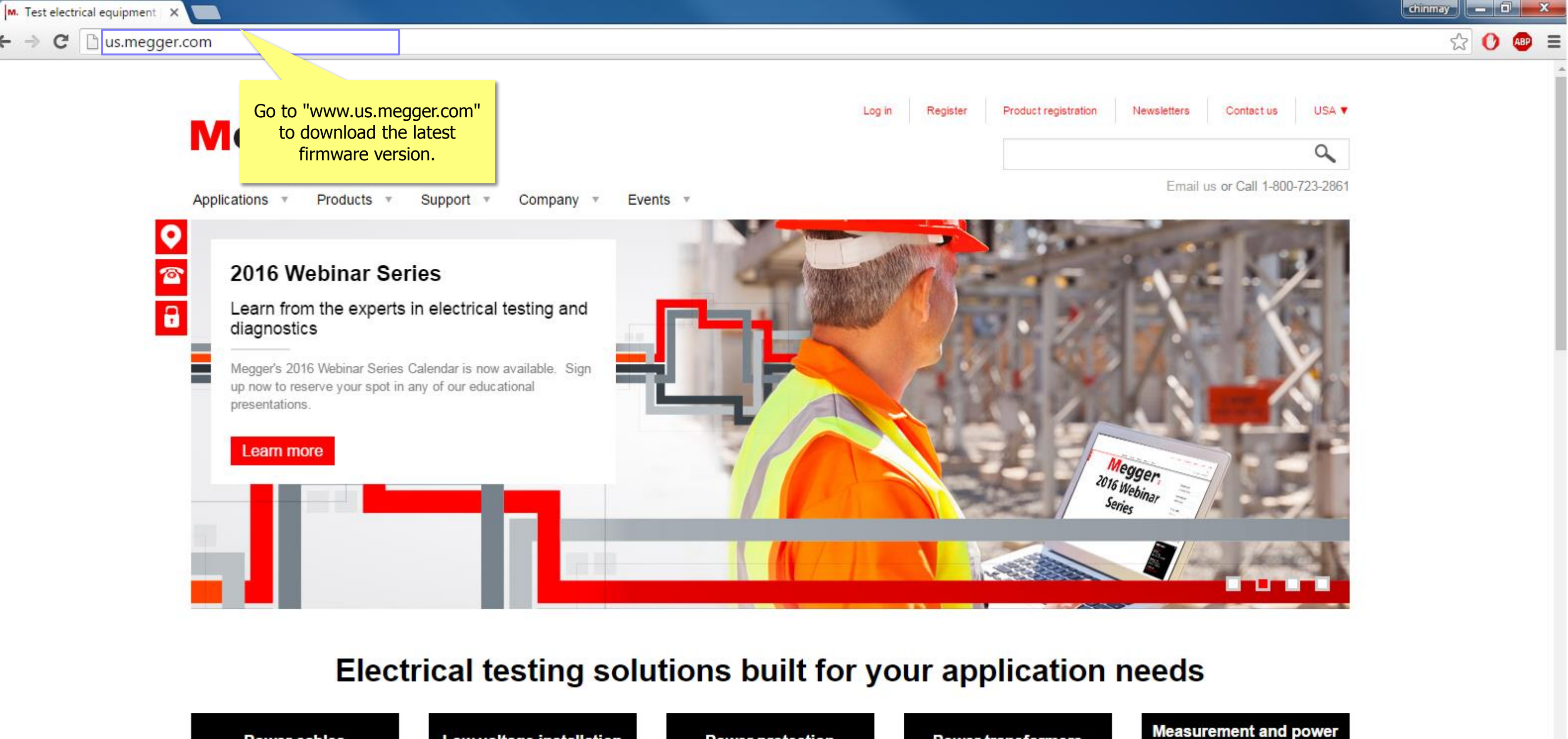

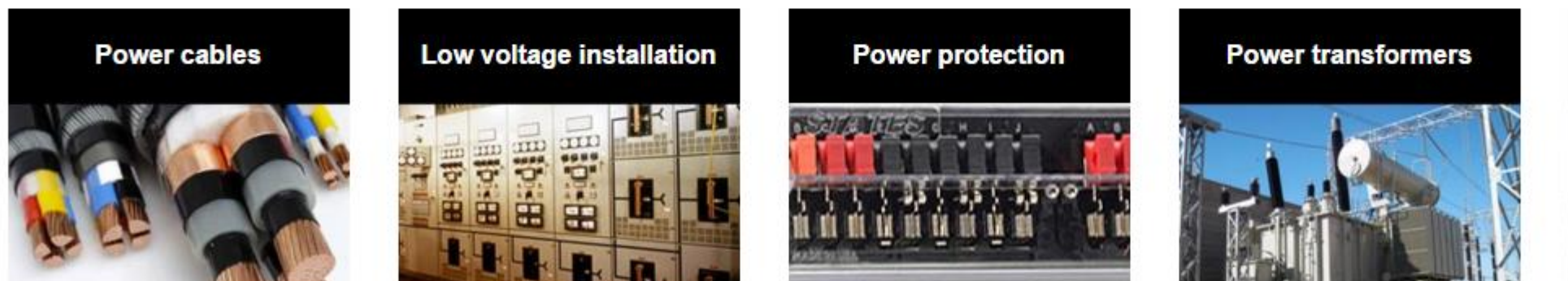

← →

quality

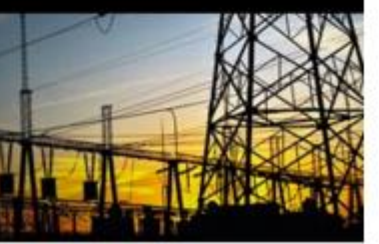

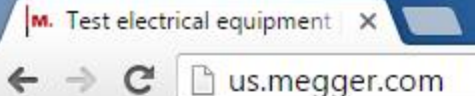

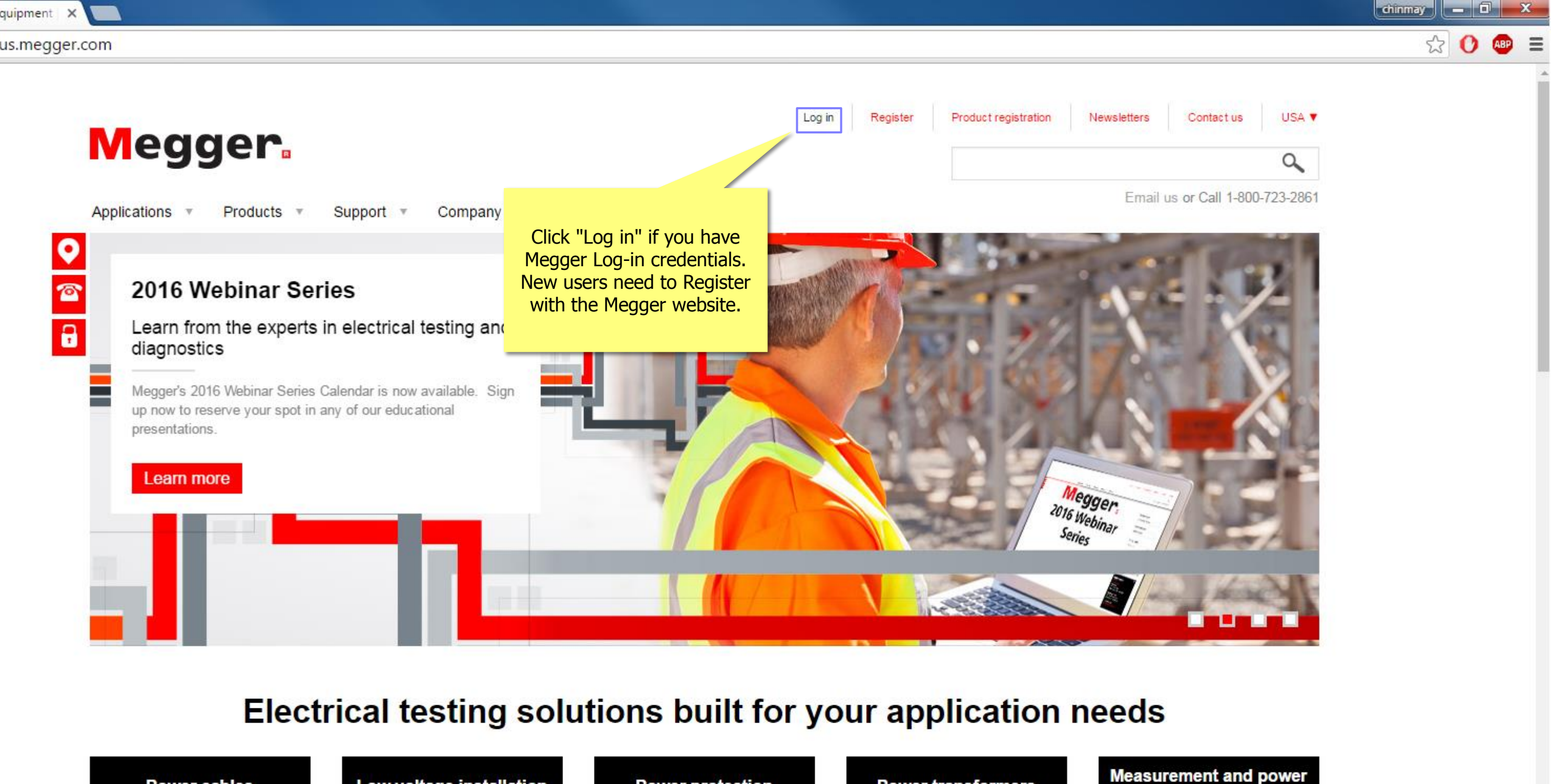

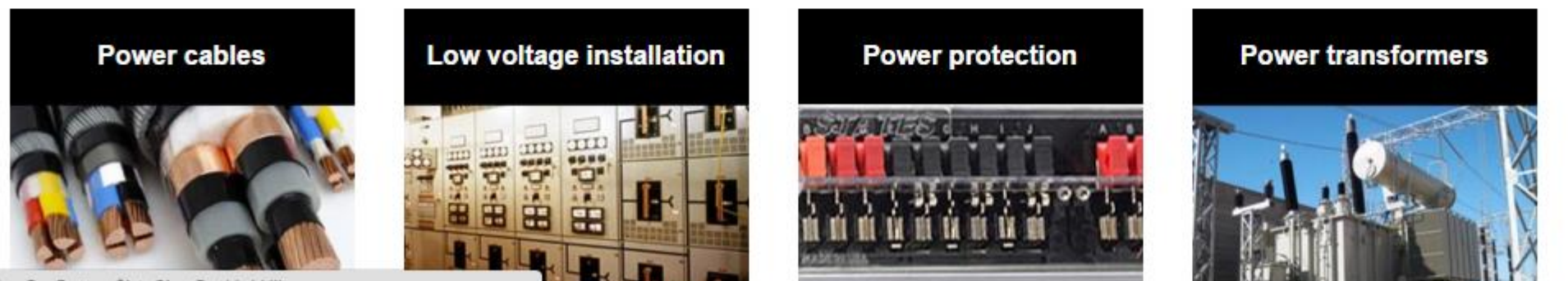

javascript:\_doPostBack('p\$lt\$ctl01\$SignOutButton\$btnSignOutLink','')

quality

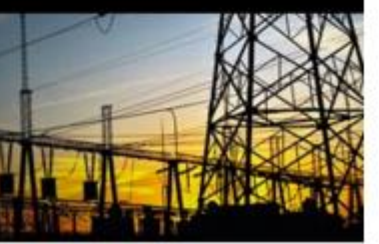

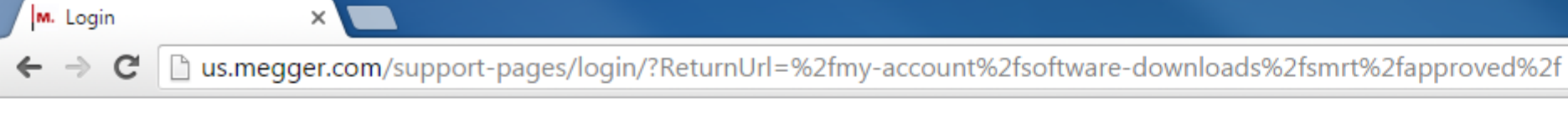

|    |               | lor        |           |           |          | Log in | Register | Product registration | Newslette |
|----|---------------|------------|-----------|-----------|----------|--------|----------|----------------------|-----------|
|    | egg           |            |           |           |          |        |          |                      |           |
| Aŗ | oplications • | Products . | Support 🔻 | Company 🔻 | Events 🔻 |        |          |                      | Er        |

Home → Login

## Login or create an account

| Existing Users      | 7      |                                         |
|---------------------|--------|-----------------------------------------|
| User name *         |        |                                         |
|                     |        | _                                       |
| Password            |        |                                         |
| Forgotten password? |        | Login using your username and password. |
|                     | Submit |                                         |
|                     |        |                                         |

### About Megger

Megger designs and manufactures portable electrical test equipment. Megger products help you install, improve efficiency, reduce cost and extend the life of your or your customers' electrical assets.

### Popular Links

Featured product videos Upcoming Megger events Find test equipment

### Connect with us

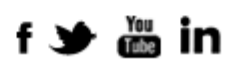

Discover our brands

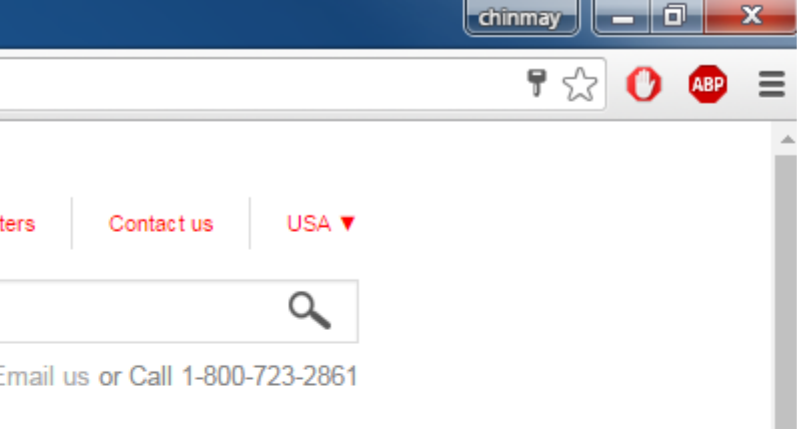

0

C us.megger.com/my-account/?returnurl=%2f  $\leftarrow \rightarrow$ 

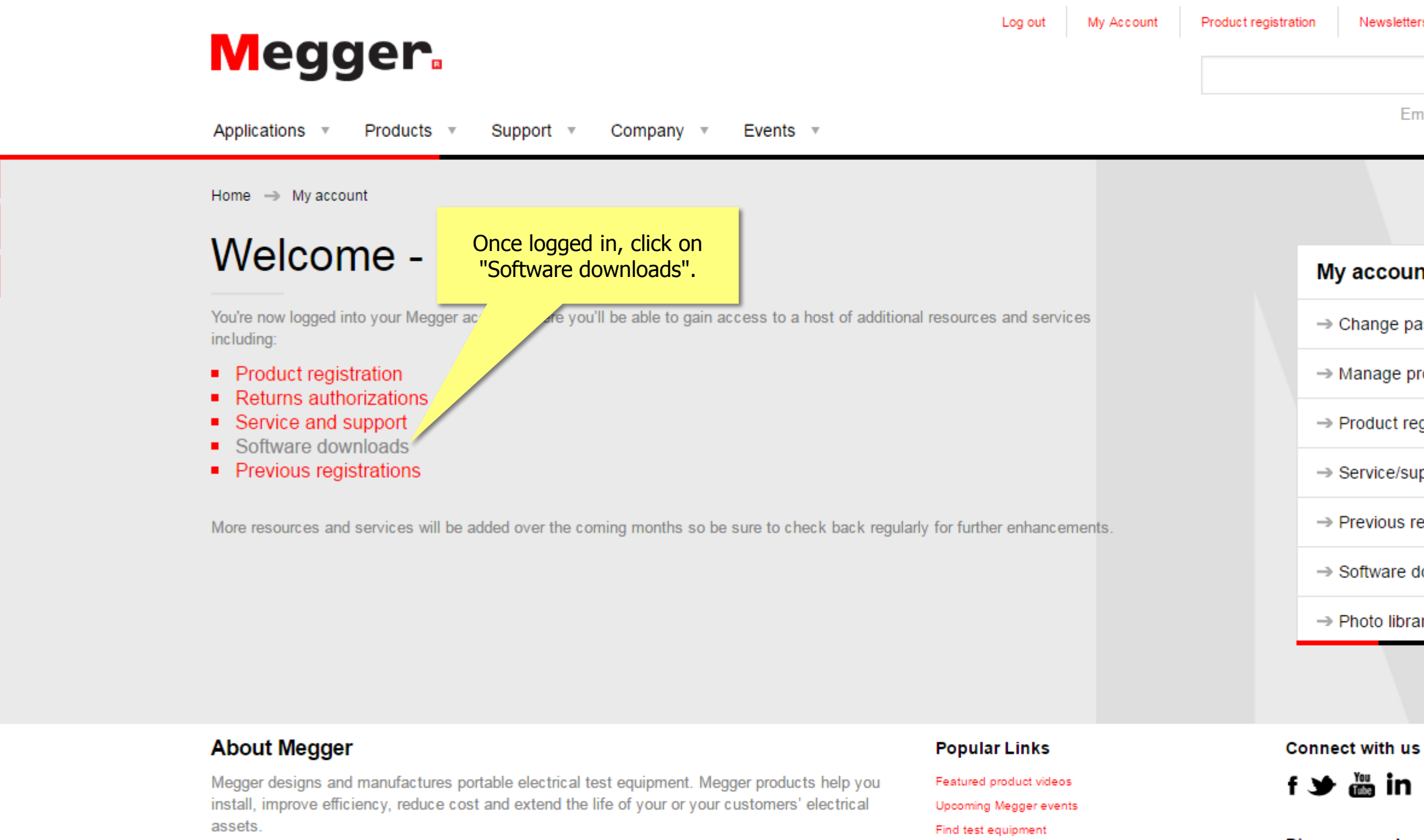

The Megger media centre

Find a distributor

Established in the late 1800s, the company has been designing and making test and measurement instruments that perform electrical measurements for preventative maintenance, troubleshooting...

us.megger.com/my-account/software-downloads/

|                                | chir | nmay | _ 0 | ×   |   |
|--------------------------------|------|------|-----|-----|---|
|                                |      | \$   | 0   | ABP | ≡ |
|                                |      |      |     |     | ^ |
| ters Contact us USA ▼          |      |      |     |     |   |
| ٩,                             |      |      |     |     |   |
| mail us or Call 1-800-723-2861 |      |      |     |     |   |
|                                |      |      |     |     | ł |
|                                |      |      |     |     |   |
|                                |      |      |     |     |   |
| int                            |      |      |     |     |   |
| bassword                       |      |      |     |     |   |
| profile                        |      |      |     |     | l |
| egistration                    |      |      |     |     | l |
| upport request                 |      |      |     |     |   |
| registrations                  |      |      |     |     |   |
| downloads                      |      |      |     |     |   |
| ary                            |      |      |     |     |   |
|                                |      |      |     |     |   |

AV0

### Discover our brands

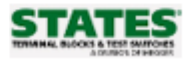

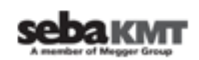

| PCA- Protection Condition Analyser | Subject (1) 🕨  |
|------------------------------------|----------------|
|                                    |                |
| Phazer Software                    | Subjects (5) 🕨 |
|                                    |                |
| Power Quality Software - PA9       | Subjects (8) 🕨 |
|                                    |                |
| PowerDB Software                   | Subjects (2) 🕨 |
|                                    |                |
| PowerSuite Professional            | Subjects (4) 🕨 |
|                                    |                |
| ProActiv                           | Subjects (4) 🕨 |
|                                    |                |
| RTMS                               | Subject (1) 🕨  |
|                                    |                |
| SLN                                | Subject (1) 🕨  |
| from the list.                     |                |
| Smart I nump                       | Subject (1) 🕨  |
|                                    |                |
| SMRT                               | Subject (1) 🕨  |
|                                    |                |
| SPI225                             | Subjects (3) 🕨 |
|                                    |                |
| STVI                               | Subject (1)    |

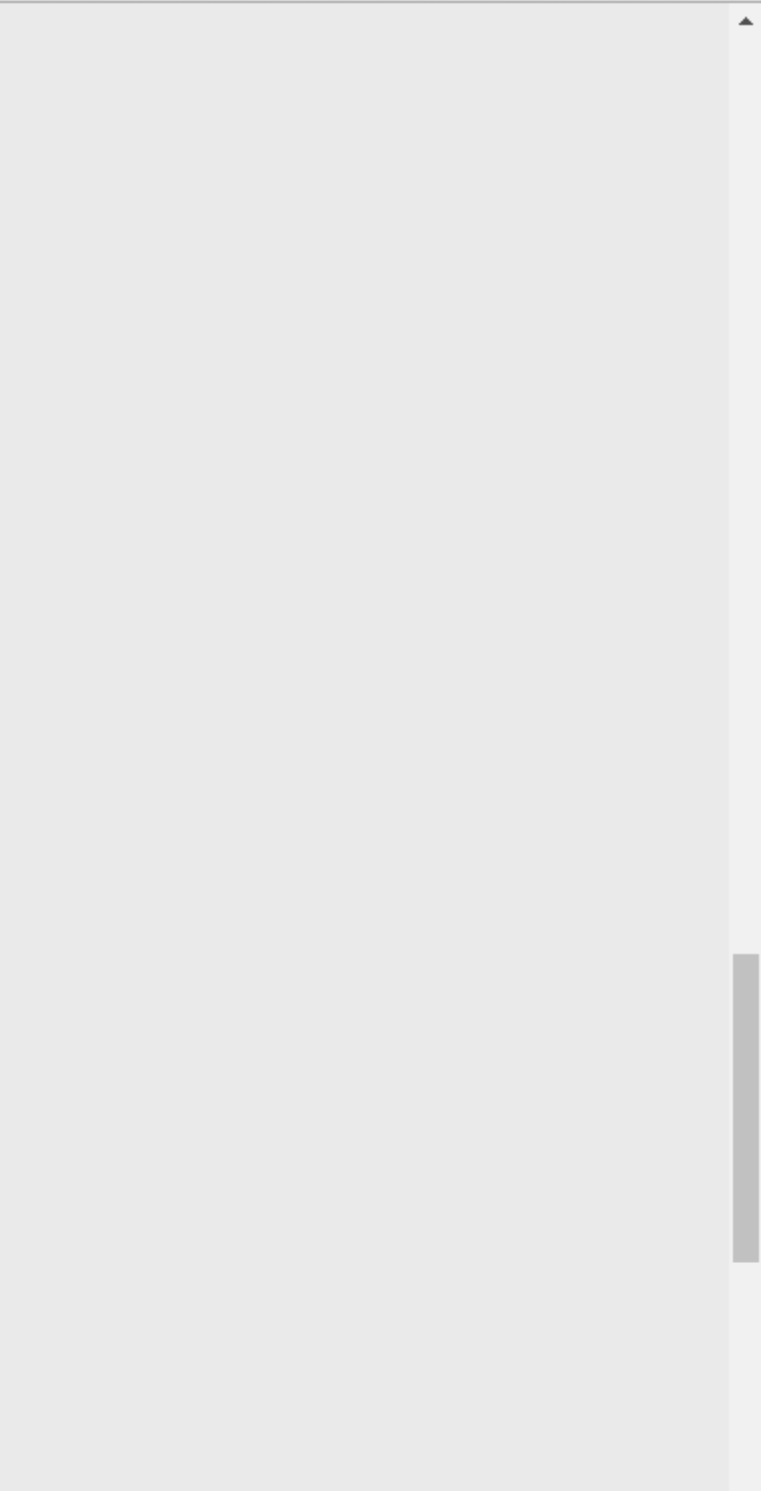

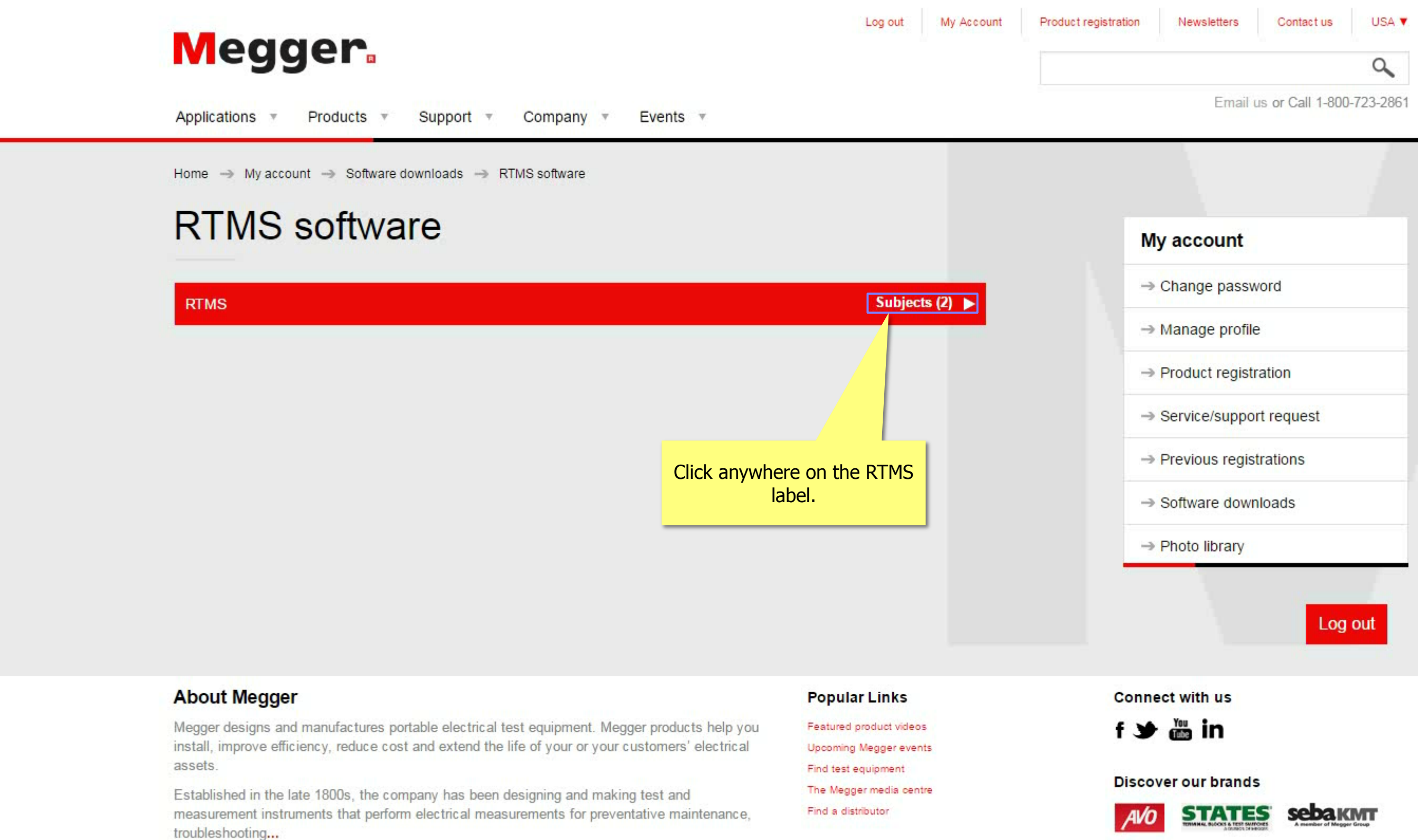

♥

| nt            |  |
|---------------|--|
| ssword        |  |
| ofile         |  |
| gistration    |  |
| pport request |  |
| egistrations  |  |
| ownloads      |  |
| ry            |  |
| Log out       |  |

# **RTMS** software

### RTMS

### RTMS - Relay Test & Management Software

The all new RTMS software combines the easy to use Smart Touch View Interface (STVI) software, with Advanced Visual Test Software (AVTS) preconfigured Relay Test Module Templates representing several major relay manufacturers. The RTMS is the new software platform for all relay testing requirements using the Megger SMRT Family of relay test systems. This software runs on the Smart Touch View Interface hand-held controller, as well as the built-in Smart Touch View Interface in the SMRT36D, SMRT46D and SMRT410D units, and also runs on your PC. Together, the RTMS and PowerDB is your complete relay testing solution. From testing simple to complex protection relays and protection schemes, to relay asset management and compliance reporting, RTMS has it all.

|                                       |                                       | RTMS for PC                                           |                         |                       | ST RT                            | MS Onboard                                                      |                         | → Photo     |
|---------------------------------------|---------------------------------------|-------------------------------------------------------|-------------------------|-----------------------|----------------------------------|-----------------------------------------------------------------|-------------------------|-------------|
|                                       |                                       | 463 MB                                                |                         |                       | 316                              | MB                                                              |                         |             |
|                                       |                                       | March 17 2016                                         |                         |                       | Mar                              | rch 17 2016                                                     |                         |             |
| Click on the download<br>RTMS for PC. | button:                               | Note: The download<br>be named<br>"install_powerdb_XX | ed file will<br>(X.zip" |                       | Not<br>be<br>"On                 | e: The downloaded file will<br>named<br>lboard_Install_XXX.zip" |                         |             |
|                                       |                                       |                                                       | Once                    | the dov<br>sed file i | vnload is comp<br>n a known loca | lete, save the<br>tion. <u>Then un-zip</u>                      |                         |             |
| Ab                                    | About Megger                          |                                                       | the file. S             | tore the              | m in a known l                   | ocation. Example:                                               | nks                     | Connect wit |
| Meg                                   | ger designs and<br>all, improve effic | l manufactures portabl<br>iency, reduce cost and      |                         |                       | Desktop.                         |                                                                 | ct videos<br>Jer events | f 🎔 🛍       |
| ass                                   | ets.                                  |                                                       |                         |                       |                                  | Find test equip                                                 | ment                    | <b>D</b> :  |
| Eat                                   | ablished in the la                    | ato 1900s, the company                                | , has been dee          | ioning and            | making tost and                  | The Megger m                                                    | edia centre             | Discover ou |

Established in the late 1800s, the company has been designing and making test and measurement instruments that perform electrical measurements for preventative maintenance, troubleshooting...

Site map Cookie policy Legal Copyright © 2016 Megger, all rights reserved.

### My account

→ Change password

Subjects (2) V

Find a distributor

- → Manage profile
- → Product registration
- → Previous registrations
- → Software downloads

→ Service/support request

library

Log out

th us

in

ir brands

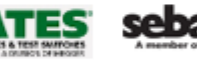

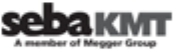

\*

| Organize 🔻 🛛 Include in | library 🕶 Share with 💌 Burn New f | folder                       |               |            |  | •== • | 0 |
|-------------------------|-----------------------------------|------------------------------|---------------|------------|--|-------|---|
| 쑦 Favorites             | Name                              | Date modified                | Туре          | Size       |  |       |   |
| 🧫 Desktop               | install_powerdb_11_06NOV15.exe    | 2/19/2016 3:21 PM            | Application   | 466,541 KB |  |       |   |
| 🗼 Downloads             | install_powerdb_11_06NOV15.txt    | 2/19/2016 3:21 PM            | Text Document | 8 KB       |  |       |   |
| 🗐 Recent Places         |                                   |                              |               |            |  |       |   |
| Libraries Documents     | To start u                        | updating,Doubloon .exe file. | e click       |            |  |       |   |
| Music                   |                                   |                              |               |            |  |       |   |
| Pictures                |                                   |                              |               |            |  |       |   |
| Videos                  |                                   |                              |               |            |  |       |   |
|                         |                                   |                              |               |            |  |       |   |
| 🖳 Computer              |                                   |                              |               |            |  |       |   |
| 🏭 Windows7_OS (C:)      |                                   |                              |               |            |  |       |   |
| SB DISK (E:)            |                                   |                              |               |            |  |       |   |
| 🚽 shared (\\da-fs2) (H  |                                   |                              |               |            |  |       |   |
| 🕎 tsg (\\da-fs2) (T:)   |                                   |                              |               |            |  |       |   |
| 🚽 engineering (\\da-fs  |                                   |                              |               |            |  |       |   |
| 👊 Network               |                                   |                              |               |            |  |       |   |
|                         |                                   |                              |               |            |  |       |   |
|                         |                                   |                              |               |            |  |       |   |
|                         |                                   |                              |               |            |  |       |   |
|                         |                                   |                              |               |            |  |       |   |
|                         |                                   |                              |               |            |  |       |   |

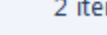

| Organize 🔻 📑 Open       | Share with 🔻 🛛 Burn 🔹 New folder |                   |                         |                             |                                          |
|-------------------------|----------------------------------|-------------------|-------------------------|-----------------------------|------------------------------------------|
| 🔆 Favorites             | Name                             | Date modified     | Туре                    | Size                        |                                          |
| 🧮 Desktop               | install_powerdb_11_06NOV15.exe   | 2/19/2016 3:21 PM | Application             | 466,541 KB                  |                                          |
| 〕 Downloads             | install_powerdb_11_06NOV15.txt   | 2/19/2016 3:21 PM | Text Document           | 8 KB                        |                                          |
| 🗐 Recent Places         |                                  |                   |                         |                             |                                          |
| _                       |                                  |                   |                         |                             |                                          |
| Contractions            |                                  |                   |                         |                             |                                          |
| Documents               |                                  |                   |                         |                             |                                          |
| Music                   |                                  |                   |                         |                             |                                          |
| Pictures                |                                  |                   |                         |                             |                                          |
| Videos                  |                                  |                   | Open File - S           | Security Warning            |                                          |
| 💻 Computer              |                                  |                   |                         |                             |                                          |
| 🏭 Windows7_OS (C:)      |                                  |                   | The publi<br>run this s | isher could not<br>oftware? | be verified. Are you sure you want to    |
| SB DISK (E:)            |                                  |                   |                         | Name:NO                     | V15\Disk1\install_powerdb_11_06NOV15.exe |
| 🚽 shared (\\da-fs2) (H: |                                  |                   |                         | Publisher: Unkn             | own Publisher                            |
| 🖵 tsg (\\da-fs2) (T:)   |                                  |                   |                         | Type: Appli                 | cation                                   |
| 🚽 engineering (\\da-fs  |                                  |                   |                         | From: C:\Us                 | ers\cdesai\Downloads\install_powerdb_11  |
|                         |                                  |                   |                         |                             | Run Canad                                |
| 📬 Network               |                                  |                   |                         |                             | Cancer                                   |
|                         |                                  |                   | Alwave                  | ask hefore onenir           |                                          |
|                         |                                  |                   | Click                   | n [Dun] hi                  | Itton and                                |
|                         |                                  |                   | follo                   | w the instr                 | Instructions Instructions Instructions   |
|                         |                                  |                   |                         |                             |                                          |
|                         |                                  |                   |                         |                             |                                          |
|                         |                                  |                   |                         |                             |                                          |
|                         |                                  |                   |                         |                             |                                          |
|                         |                                  |                   |                         |                             |                                          |
|                         |                                  |                   |                         |                             |                                          |
|                         |                                  |                   |                         |                             |                                          |
|                         |                                  |                   |                         |                             |                                          |

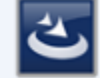

| 8== 👻 |  | 2 |
|-------|--|---|
|-------|--|---|

| orites             | Name                           | Date modified     | Туре                  | Size                 |                                            |
|--------------------|--------------------------------|-------------------|-----------------------|----------------------|--------------------------------------------|
| esktop             | install_powerdb_11_06NOV15.exe | 2/19/2016 3:21 PM | Application           | 466,541 KB           |                                            |
| ownloads           | install_powerdb_11_06NOV15.txt | 2/19/2016 3:21 PM | Text Document         | 8 KB                 |                                            |
| ecent Places       |                                |                   |                       |                      |                                            |
| aries              |                                |                   |                       |                      |                                            |
| ocuments           |                                |                   |                       |                      |                                            |
| usic               |                                |                   |                       |                      |                                            |
| ctures             |                                | _                 |                       |                      |                                            |
| deos               |                                | 一過                | PowerDB 11 - InstallS | hield Wizard         | ×                                          |
|                    |                                | 8.                |                       | Resuming the         | In <mark>stallShield Wizard f</mark> or    |
| nputer             |                                |                   | 4                     | PowerDB 11           |                                            |
| Indows/_OS (C:)    |                                |                   |                       |                      |                                            |
| DE DISK (E:)       |                                |                   |                       | The InstallShield(R) | ) Wizard will complete the installation of |
| a (\\da-fs2) (T·)  |                                |                   |                       | Powerbb 11 on you    | a computer. To continue, cite vext.        |
| gineering (\\da-fs |                                |                   |                       |                      |                                            |
| ,, <u>,</u> ,      |                                |                   |                       |                      |                                            |
| work               |                                |                   |                       |                      |                                            |
|                    |                                |                   |                       |                      |                                            |
|                    |                                |                   |                       |                      |                                            |
|                    |                                |                   |                       |                      |                                            |
|                    |                                |                   |                       |                      |                                            |
|                    |                                |                   |                       |                      |                                            |
|                    |                                |                   |                       | -                    |                                            |
|                    |                                |                   |                       | < Bac                | k Next > Cancel                            |
|                    |                                |                   |                       |                      |                                            |
|                    |                                |                   |                       |                      |                                            |
|                    |                                |                   |                       |                      |                                            |
|                    |                                |                   |                       |                      |                                            |
|                    |                                |                   |                       | Click on [Ne>        | xt >] button                               |

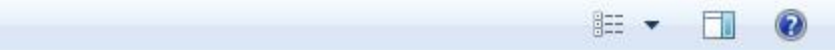

| Favorites           | Name                           | Date modified     | Туре                  | Size                   |                                              |
|---------------------|--------------------------------|-------------------|-----------------------|------------------------|----------------------------------------------|
| Desktop             | install_powerdb_11_06NOV15.exe | 2/19/2016 3:21 PM | Application           | 466,541 KB             |                                              |
| Downloads           | install_powerdb_11_06NOV15.txt | 2/19/2016 3:21 PM | Text Document         | 8 KB                   |                                              |
| ent Places          |                                |                   |                       |                        |                                              |
| ries                |                                |                   |                       |                        |                                              |
| ocuments            |                                |                   |                       |                        |                                              |
| isic                |                                |                   |                       |                        |                                              |
| ures                |                                | _                 |                       |                        |                                              |
| :05                 |                                | 一過                | PowerDB 11 - InstallS | hield Wizard           | ×                                            |
|                     |                                |                   |                       | InstallShield W        | Vizard Completed                             |
| mputer              |                                |                   |                       |                        |                                              |
| indows7_OS (C:)     |                                |                   |                       |                        |                                              |
| SB DISK (E:)        |                                |                   |                       | The InstallShield W    | izard has successfully installed PowerDB 11. |
| red (\\da-ts2) (H   |                                |                   |                       | Click Finish to exit t | the wizard.                                  |
| g (\\da-ts2) (1:)   |                                |                   |                       |                        |                                              |
| igineening (((da-is |                                |                   |                       |                        |                                              |
| vork                |                                |                   |                       |                        |                                              |
|                     |                                |                   |                       |                        |                                              |
|                     |                                |                   |                       |                        |                                              |
|                     |                                |                   |                       | Chaw the V             | Mindows Installer los                        |
|                     |                                |                   |                       |                        | vindows Installer log                        |
|                     |                                |                   |                       |                        |                                              |
|                     |                                |                   |                       | -                      |                                              |
|                     |                                |                   |                       | < Bac                  | k Finish Cancel                              |
|                     |                                |                   |                       |                        |                                              |
|                     |                                |                   |                       |                        |                                              |
|                     |                                |                   |                       | After installing is    | dona Click                                   |
|                     |                                |                   |                       | anter installing is    |                                              |
|                     |                                |                   |                       | indate process is      | completed                                    |
|                     |                                |                   |                       | apuale process is      | completed.                                   |

install\_powerdb\_11\_06NOV15.exe Date modified Updating the Application Size: 455 MB

4

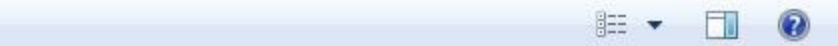

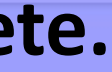